## **Obtaining RCA and ICA Certificates From a PFX Certificate**

After you complete the process of EFD vendor registration in the Sandbox environment, you will receive a Developer Authentication Certificate (PFX file) for logging into the <u>Developer Portal</u>.

Also, taxpayers operating in the Production environment will use PFX files as additional certificates for issuing invoices.

If you wish to obtain the RCA and ICA certificates which were used to issue a PFX certificate, follow these steps:

1. Open the PFX certificate (check the <u>installation instructions</u> if you need a reminder of where you installed the certificate) and click on the **Details** tab.

| Sandbox environment                                                                                                    | Production environment                                                                                                    |
|----------------------------------------------------------------------------------------------------|----------------------------------------------------------------------------------------------------|
| Certificate         General       Details         Certification Path         Show: <a>&gt;&gt;&gt;&gt;&gt;&gt;&gt;&gt;&gt;&gt;&gt;&gt;&gt;&gt;&gt;&gt;&gt;&gt;&gt;&gt;&gt;&gt;&gt;&gt;&gt;&gt;&gt;&gt;&gt;&gt;&gt;&gt;&gt;</a> | Certificate         Genera       Details         Show: <all>         Field       Value         Version       V3         Serial number       649062b19ddc399000000000         Signature algorithm       sha512RSA         Signature hash algorithm       sha512         Issuer       TIMS ICA1, Ministry of Custom         Valid from       Tuesday, September 15, 2020         Valid to       Friday, September 15, 2023 1</all> |
| Edit Properties Copy to File                                                                                                    | Edit Properties Copy to File.                                                                                                    |
|                                                                                                    | <br>د                                                                                                    |

Obtaining RCA and ICA Certificates From A PFX Certificate – Image showing the Details tab of the PFX certificate

NOTE:

All the images in this article display TIMS as the name of the certificate authority. This is used only as an example.

2. Scroll down and click on **Authority Information Access**. The text box below will display the URL for downloading the ICA certificate which signed the PFX certificate.

| Sandbox environment                                                                                                    | Production environment                                                                                                    |
|----------------------------------------------------------------------------------------------------|----------------------------------------------------------------------------------------------------|
| Certificate                                                                                                    | Certificate                                                                                                    |
| General Details Certification Path                                                                                                    | General Details Certification Path                                                                                                    |
| Show: <all></all>                                                                                                    | Show: <all></all>                                                                                                    |
| Field       Value         Isolation 1.3.6.1.4.1.49952.5.7.7       68 74 74 70 73 3a 2f 2f 76 73         Subject Key Identifier       b87c0907b6c07a8479c1141dc         Authority Key Identifier       b87c0907b6c07a8479c1141dc         Authority Key Identifier       cell         Authority Key Identifier       cell         Authority Information Access       I]CRL Distribution Point:         Image: Constraints       cell         Image: Constraints       Subject Type=End Enthy, Path         Image: Constraints       Subject Type=End Enthy, Path         Image: Constraints       Subject Type=End Enthy, Path         Image: Constraints       Subject Type=End Enthy, Path         Image: Constraints       Subject Type=End Enthy, Path         Image: Constraints       Subject Type=End Enthy, Path         Image: Constraints       Subject Type=End Enthy, Path         Image: Constraints       Subject Type=End Enthy, Path         Image: Constraints       Subject Type=End Enthy, Path         Image: Constraints       Subject Type=End Enthy, Path         Image: Constraints       Subject Type=End Enthy, Path         Image: Constraints       Subject Type=End Enthy, Path         Image: Constraints       Subject Type=End Enthy, Path | Field       Value         Subject Key Identifier       4eba4d921bde10643d402208         Authority Key Identifier       KeyID=517ba579af7c14cc731         CRL Distribution Points       [1]CRL Distribution Point: Distr         Authority Information Access       [1]Authority Info Access: Acc         New Key Usage       Digital Signature, Key Encipher         Basic Constraints       Subject Type=End Entity, Pat         Thumbprint       3678d7bc4cbf30678bcc9ba67         IllAuthority Info Access       Access Method=Certification Authority Issuer (1.3.6.1.5.5.7.48.2)         Alternative Name:       URL=http://pki.tims.revenue.gov.ws/pki/TIMSICA1.cer |
| Edit Properties Copy to File.                                                                                                    | Edit Properties Copy to File                                                                                                    |
| C                                                                                                    | 0                                                                                                    |

*Obtaining RCA and ICA Certificates From A PFX Certificate – Image showing the Authority Information Access of the details tab in the Certificate section* 

3.

Download and install the ICA certificate according to the instructions.

4.

After you download the ICA certificate, you can check its status by opening it and clicking on **Certification Path**. It will be displayed hierarchically under the RCA certificate which signed that ICA certificate.

| Sandbox environment | Production environment |
|---------------------|------------------------|
|                     |                        |
|                     |                        |

| Certificate                        | R Certificate                      |
|------------------------------------|------------------------------------|
| General Details Certification Path | General Details Certification Path |
| Certification path                 | Certification path                 |
| Taxcore Online Root CA             |                                    |
| View Certificate                   | View Certifica                     |
| This certificate is OK.            | Certificate status:                |
|                                    | This cerdicate is OK.              |
|                                    | 1                                  |
|                                    |                                    |
|                                    |                                    |

*Obtaining RCA and ICA Certificates From A PFX Certificate – Image showing the Certification Path tab of the PFX certificate* 

5. To download that RCA certificate, open the ICA certificate and click on **Details**.

| Sandbox environment | Production environment |
|---------------------|------------------------|
|                     |                        |
|                     |                        |
|                     |                        |
|                     |                        |
|                     |                        |
|                     |                        |
|                     |                        |
|                     |                        |
|                     |                        |

| General Details Certification Pa                                                                                                    | ath                                                                                                    | General Details Certification Pa                                                                                                    | ath                                                                                                    |
|----------------------------------------------------------------------------------------------------|----------------------------------------------------------------------------------------------------|----------------------------------------------------------------------------------------------------|----------------------------------------------------------------------------------------------------|
| Field<br>Version<br>Serial number<br>Signature algorithm<br>Signature hash algorithm<br>Issuer<br>Valid from<br>Valid to<br>Subject | Value<br>V3<br>75b30e80c766d11c<br>sha512RSA<br>sha512<br>Taxcore Online Root CA, Data<br>Sunday, February 2, 2020 1:0<br>Saturday, February 2, 2030 1<br>Taxcore Online Sandhov Issui | Show: <all><br/>Field<br/>Version<br/>Serial number<br/>Signature algorithm<br/>Signature hash algorithm<br/>Valid from<br/>Valid to<br/>Subject</all> | Value<br>V3<br>7bcf1d0d8fd9cdcb<br>sha512RSA<br>sha512<br>TIMS RCA, Ministry of Custom.<br>Friday, January 10, 2020 1:00<br>Thursday, January 10, 2030 1.<br>TIMS ICA1 Ministry of Custom |
|                                                                                                    | Edit Properties Copy to File                                                                                                    |                                                                                                    | Edit Properties Copy to Fi                                                                                                    |
|                                                                                                    |                                                                                                    |                                                                                                    |                                                                                                    |

Obtaining RCA and ICA Certificates From A PFX Certificate – Image showing the Details tab of the PFX certificate

6. Again, scroll down and click on **Authority Information Access**. The text box below will display the URL for downloading the RCA certificate which signed this ICA certificate.

| Sandbox environment | Production environment |
|---------------------|------------------------|
|                     |                        |
|                     |                        |
|                     |                        |
|                     |                        |
|                     |                        |
|                     |                        |
|                     |                        |
|                     |                        |
|                     |                        |

| ceruncation Pat                                                                                               | n                                                                                                    | General         |                                                                                                | Ceruncauorri                                                           | IFdui                                                                                                    |
|----------------------------------------------------------------------------------------------------|----------------------------------------------------------------------------------------------------|-----------------|------------------------------------------------------------------------------------------------|------------------------------------------------------------------------|----------------------------------------------------------------------------------------------------|
| Show: <all></all>                                                                                             | ~                                                                                                    | Show:           | <al></al>                                                                                      |                                                                        | ~                                                                                                    |
| Field                                                                                                    | Value [1]CRL Distribution Point: Distr [1]Authority Info Access: Acc V0.0 [1]Certificate Policy:Policy Ide SubCA Certificate Signing, Off-line CR Subject Type=CA, Path Lengt eSde3055d20ab0480ad1cff6d | Field           | bject Key<br>ithority Ke<br>L Distribu<br>ithority In<br>rtificate P<br>Version<br>rtificate T | Identifier<br>y Identifier<br>tion Points<br>formation Acco<br>olicies | Value<br>517ba579af7c14cc7316954<br>KeyID=7f680254cf48b1e67<br>[1]CRL Distribution Point: Di<br>[1]CRL Distribution Point: Di<br>[1]Certificate Policy:Policy I<br>V0.0<br>Ne SubCA |
|                                                                                                    |                                                                                                    | Lie IRa         |                                                                                                | and a                                                                  | Simert Tyne=Ca Path Len                                                                                                    |
| [1] Authority Info Access<br>Access Method = Certification A<br>Hernotice Name<br>URL = http://pki.sandbox.ta | uthority Issuer (1.3.6.1.5.5.7.48.2<br>xcore.online/pki/TORCA.cer                                                                                                    | [1]Auti<br>Acci | nority Info<br>ess Metho<br>mative N<br>JRL =http                                              | Access<br>d=Certificatio<br>ame:<br>//pki.tims.rev                     | ion Authority Issuer (1.3.6.1.5.5.7.                                                                                                    |

*Obtaining RCA and ICA Certificates From A PFX Certificate – Image showing the Authority Information Access of the details tab in the Certificate section* 

7.

Use this URL to download and install the RCA certificate according to the instructions.

8.

After you download the RCA certificate, you can check its status by opening it and clicking on **Certification Path**. It will be the only certificate displayed because it is self-signed.

| Sandbox environment | Production environment |
|---------------------|------------------------|
|                     |                        |
|                     |                        |
|                     |                        |
|                     |                        |
|                     |                        |
|                     |                        |

| General Details Certification Path                            |
|---------------------------------------------------------------|
| Certification path                                            |
| TIMS RCA                                                      |
|                                                               |
|                                                               |
|                                                               |
| View Certif                                                   |
| View Certif                                                   |
| View Certificate status:<br>This certificate is OK.           |
| Certificate status:<br>This certificate is OK.                |
| View Certif<br>Certificate status:<br>This certificate is OK. |
|                                                               |

*Obtaining RCA and ICA Certificates From A PFX Certificate – Image showing the Certification Path tab of the PFX certificate*